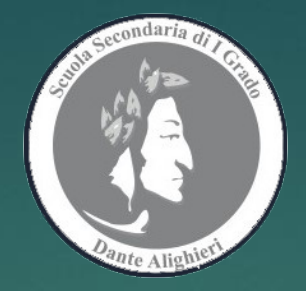

# Vademecum per MEET piattaforma G Suite SCUOLA SECONDARIA DI I GRADO DANTE ALIGHIERI – L'AQUILA DIDATTICA A DISTANZA -- A.S. 2019/2020 --

#### Passaggi iniziali per accedere a Gsuite:

- aprire una pagina Google,
- cliccare sui nove pallini grigi,
- scegliere <u>ACCOUNT</u>,
- accedere con le credenziali fornite dalla scuola (nome.cognome@dantealighieri.edu.it opp cognome.nome@dantealighieri.edu.it)

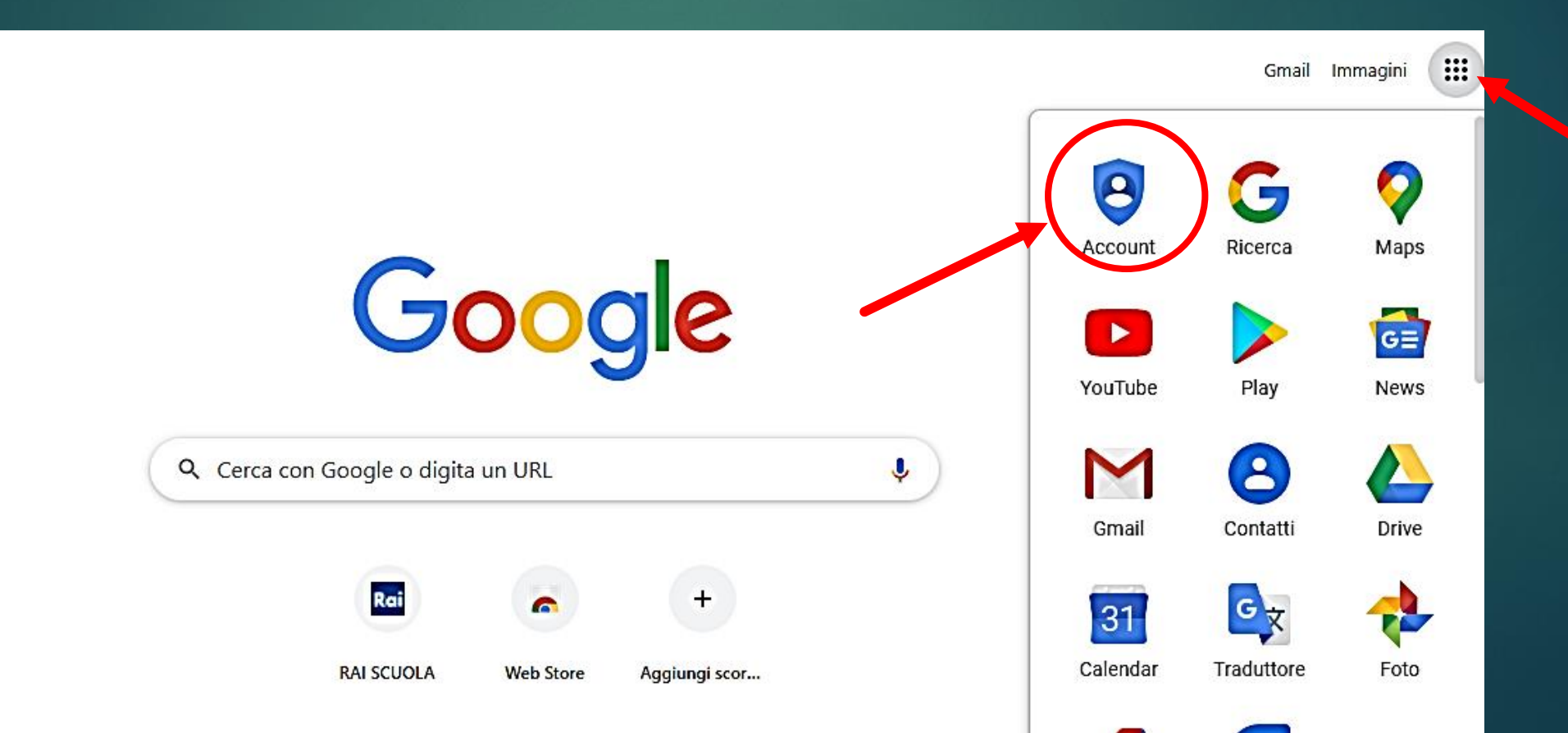

#### **INSERIRE LE CREDENZIALI di GSUITE**

**NB** I device danno priorità di accesso all'account gmail personale (per chi ne ha già uno), quindi per poter utilizzare la piattaforma occorre <u>sincerarsi di aver</u> <u>effettuato l'accesso con l'account fornito</u> <u>dalla scuola</u>. Nel caso in cui risulti come preferenziale l'accesso con l'account personale occorre «swicciare» su quello Gsuite.

### Google

Accedi

Utilizza il tuo Account Google

Indirizzo email o numero di telefono manuela.dalessio@dantealighieri.edu.it

Non ricordi l'indirizzo email?

Non si tratta del tuo computer? Utilizza la modalità ospite per accedere privatamente. **Ulteriori informazioni** 

Crea un account

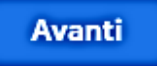

Se gli studenti non dovessero riuscire ad accedere alla vostra videolezione, <u>molto</u> probabilmente stanno tentando l'accesso con l'account gmail personale o dei genitori, anche in questo caso ricordate loro di usare l'account inviato dalla scuola.

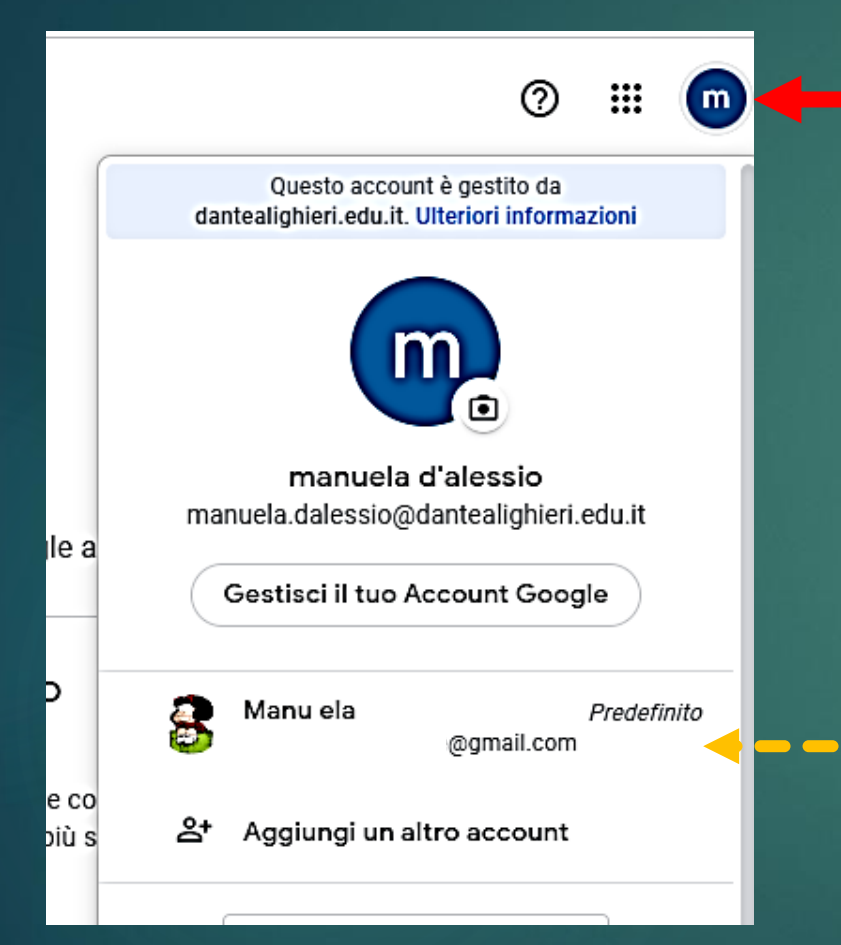

1. Siete dentro la piattaforma: il simbolo in alto a destra riporta l'iniziale del vostro nome

Come vedete l'account personale di solito è predefinito

2. cliccare i nove pallini per aprire la tendina con tutte le applicazioni della suite di Google

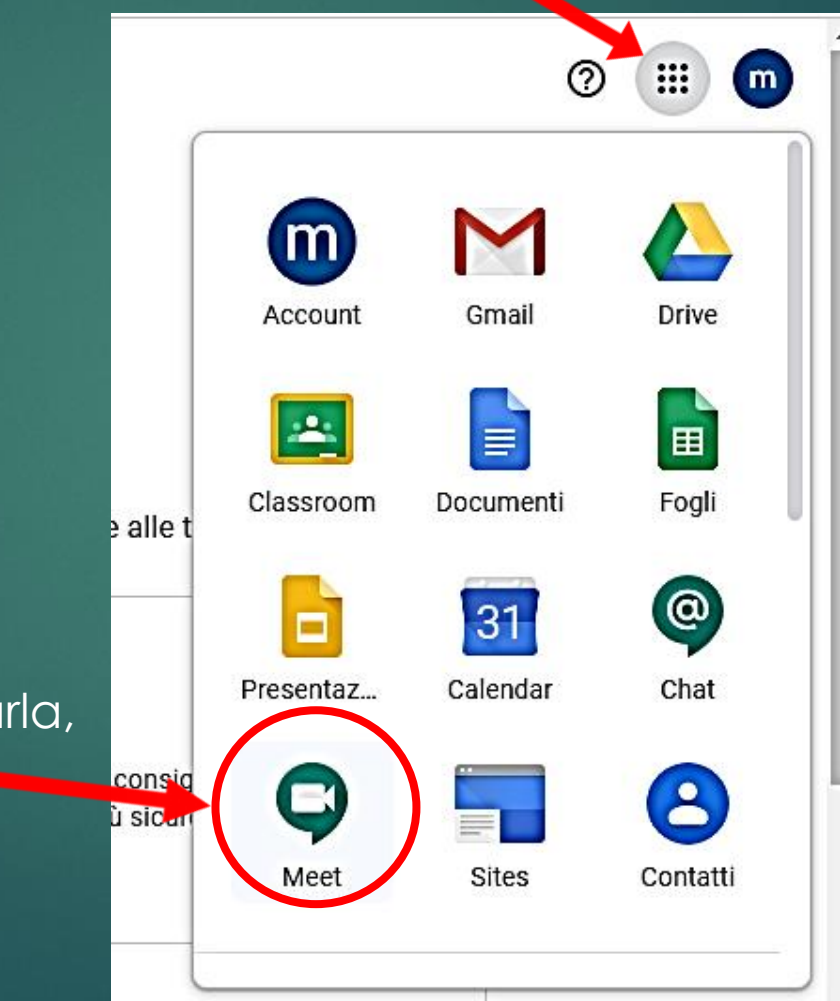

 Cliccare sull'icona MEET (scorrete l'elenco per trovarla, la posizione non è fissa) 3. Dopo aver cliccato sull'icona **MEET** si aprirà una finestra e voi potrete:

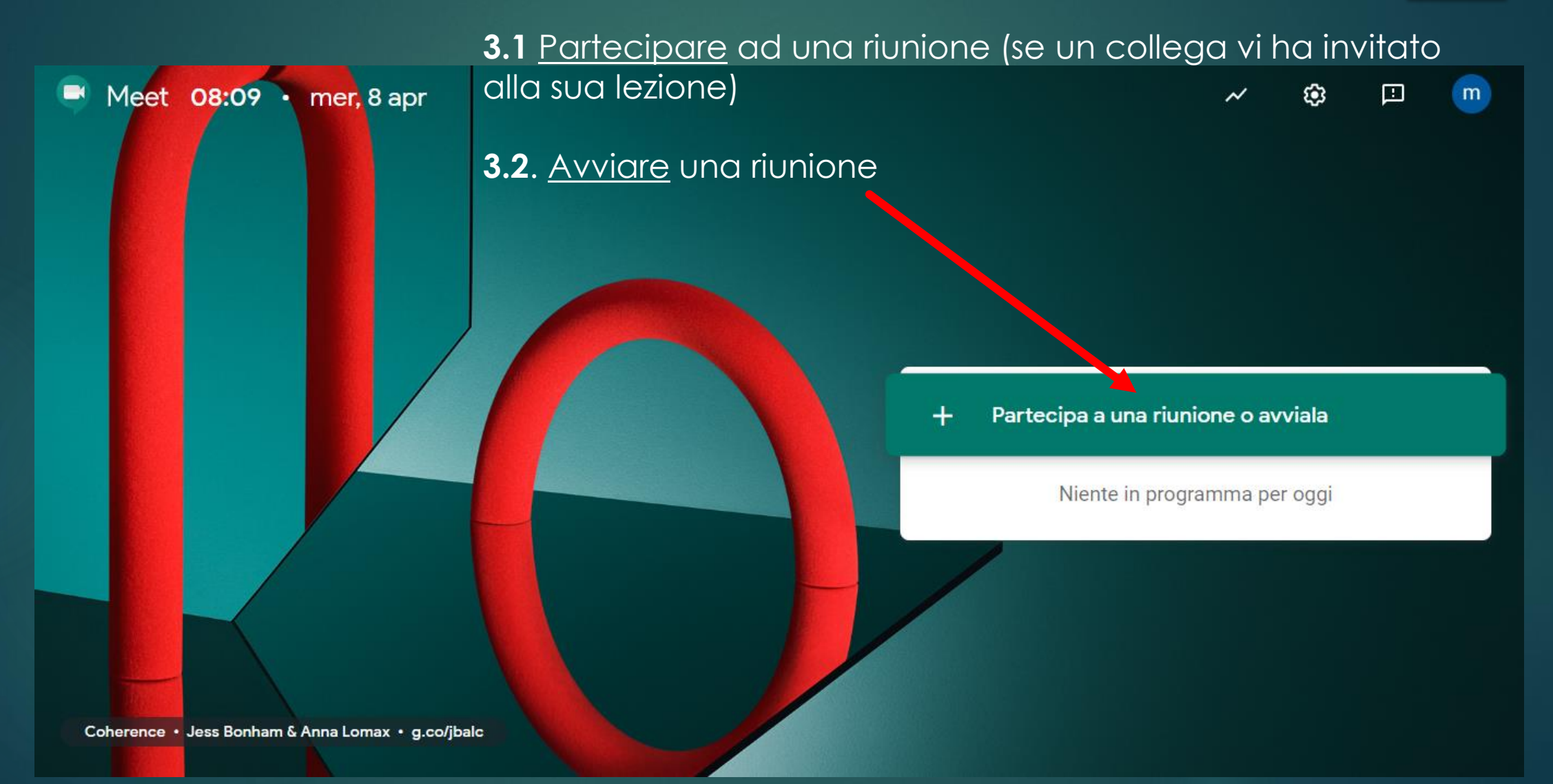

4. Dopo aver cliccato su <u>partecipa o avvia</u>, comparirà una finestra in cui potrete:

**4.1** inserire il codice/nickname che vi è stato inviato dal collega, per partecipare alla sua lezione

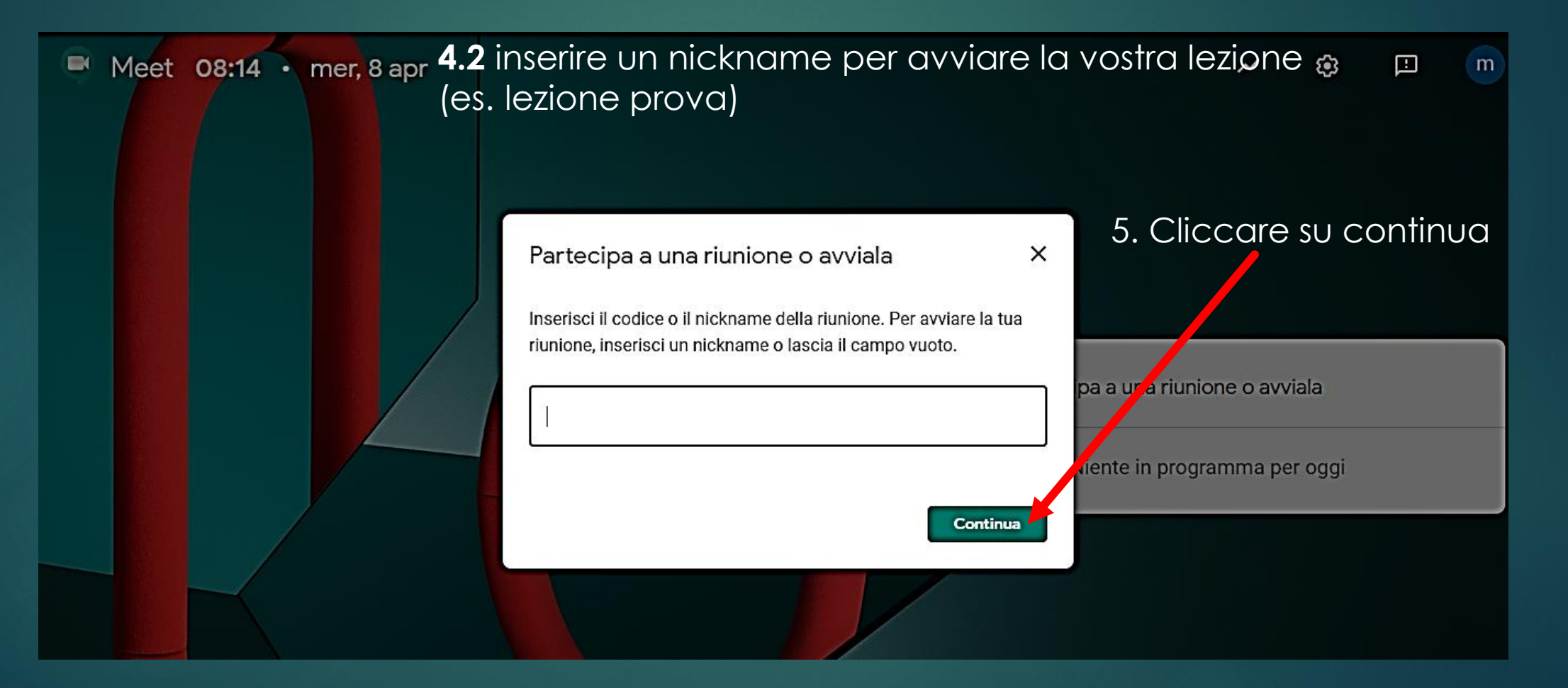

Dopo aver cliccato su <u>continua</u>, si aprirà la schermata della videolezione manuela.dalessio@dantealighieri.edu.it Meet Cambia account Nello schermo centrale vi vedrete voi, in diretta lezioneprova Non c'è nessun altro qui ↑ Presenta Partecipa Altre opzioni Partecipa e utilizza un telefono per accedere all'audio ....

NB Potete escludere la telecamera e lasciare solo l'audio, deselezionando l'icona corrispondente (che diventerà rossa).

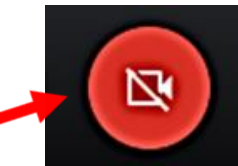

m

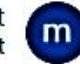

# (disattivata la telecamera, lo schermo andrà a nero)

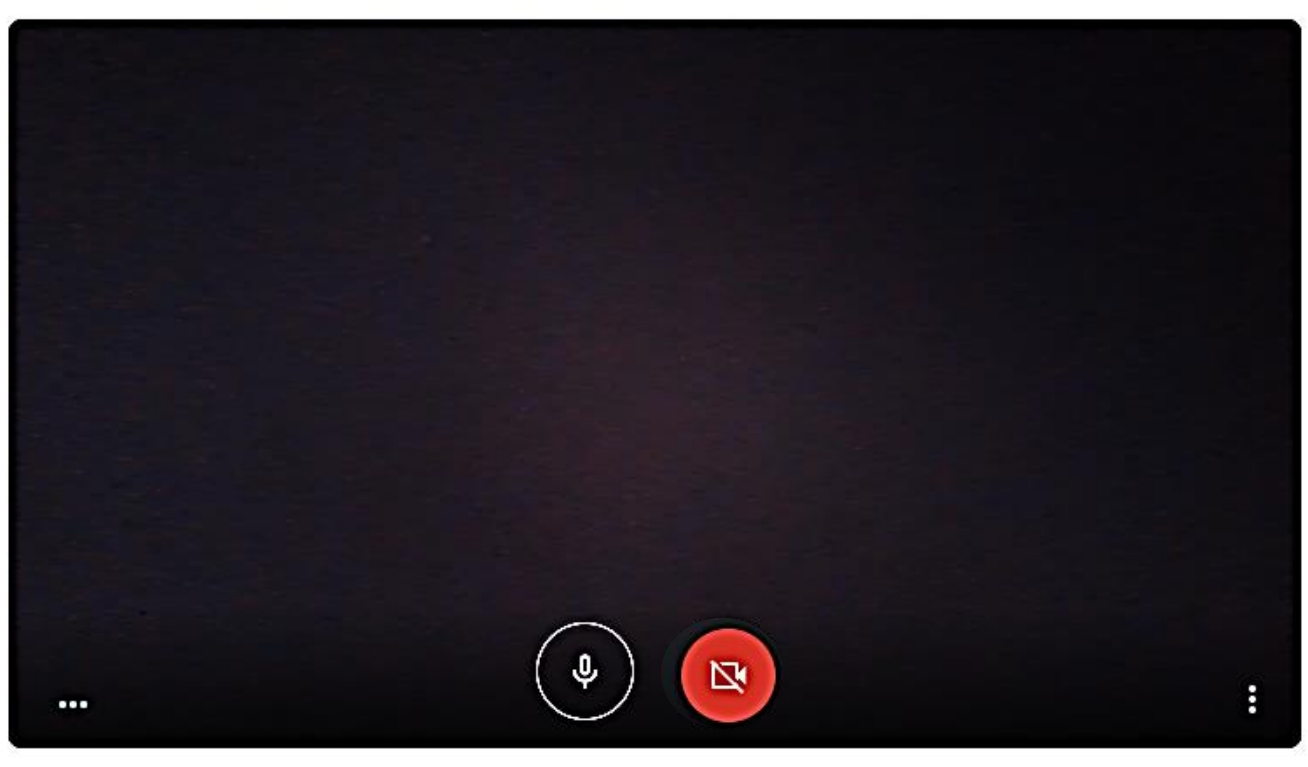

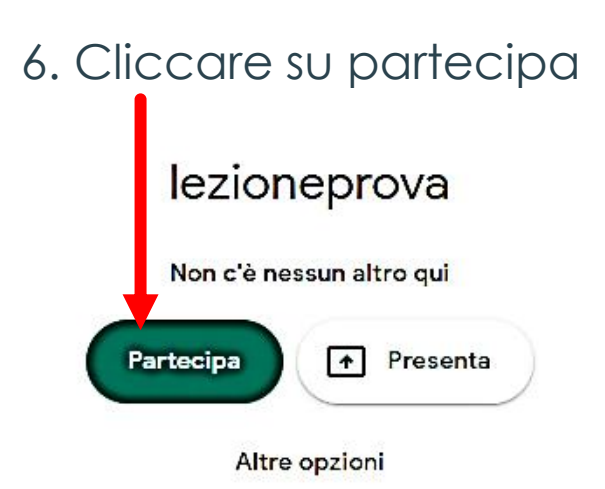

😫 Partecipa e utilizza un telefono per accedere all'audio

Si aprirà una finestra con i dettagli del collegamento. 7. A questo punto potete invitare gli studenti alla vostra lezione, inviando loro (tramite mail, argo, bacheca, etc):

# 7.1 o il nickname che avrete generato

| 7.2 o l'URL che si copierà automaticamente, cliccando su<br><u>copia informazioni di partecipazione</u> |                                                                                                    |     | 21                | ти 💼 |
|----------------------------------------------------------------------------------------------------|----------------------------------------------------------------------------------------------------|-----|-------------------|------|
| Aggiu                                                                                                   | ngi altri                                                                                                    | ×   |                   |      |
| lez<br>Nickna<br>alighier                                                                               | <b>ioneprova</b><br>ne della riunione (utilizzabile solo in scuola secondaria di primo grado dante<br>i)                                                                                            |     |                   |      |
| Condiv<br>https://<br>Chiam                                                                             | idi questa informazione con le persone che desideri partecipino alla riunic<br>/meet.google.com/zff-ivdc-pbo<br>ata: (US) +1 458-888-1028 PIN: 801 224 453#<br>Copia informazioni di partecipazione | one |                   |      |
| 음+ A                                                                                                    | ggiungi                                                                                                    |     |                   |      |
| lezioneprova 🔨                                                                                          | <b>\$</b>                                                                                                    |     | ★<br>Presenta ora | :    |

Con il tasto aggiungi potrete invitare i colleghi (es. sostegno)

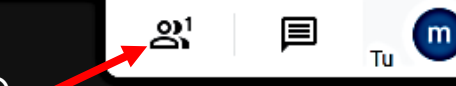

Qui vedete il numero dei partecipanti

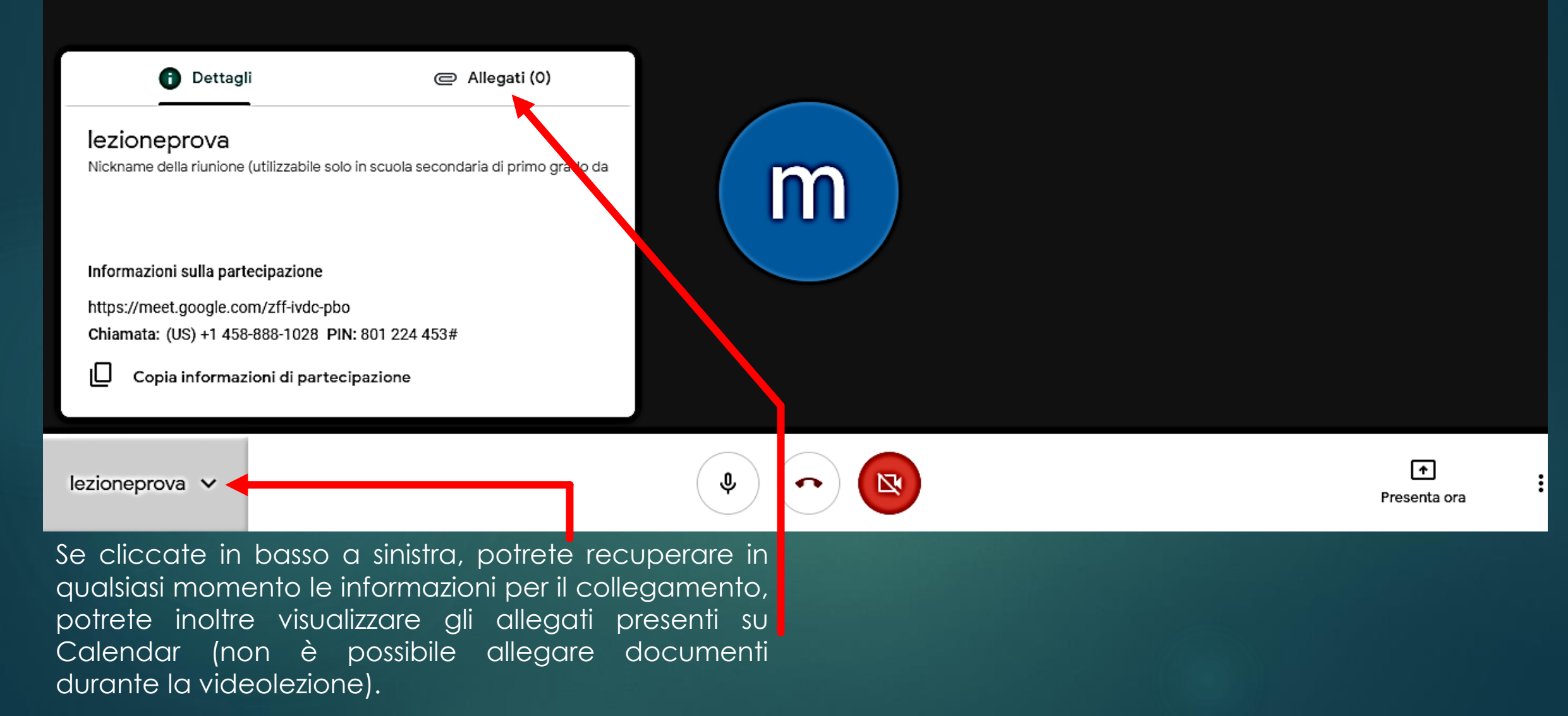

Se cliccate sul fumetto si aprirà la sezione della chat, sulla quale potranno scrivere tutti i partecipanti alla lezione.

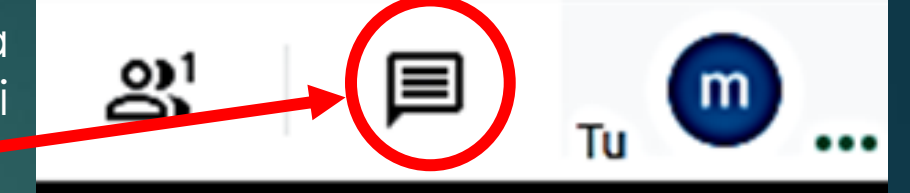

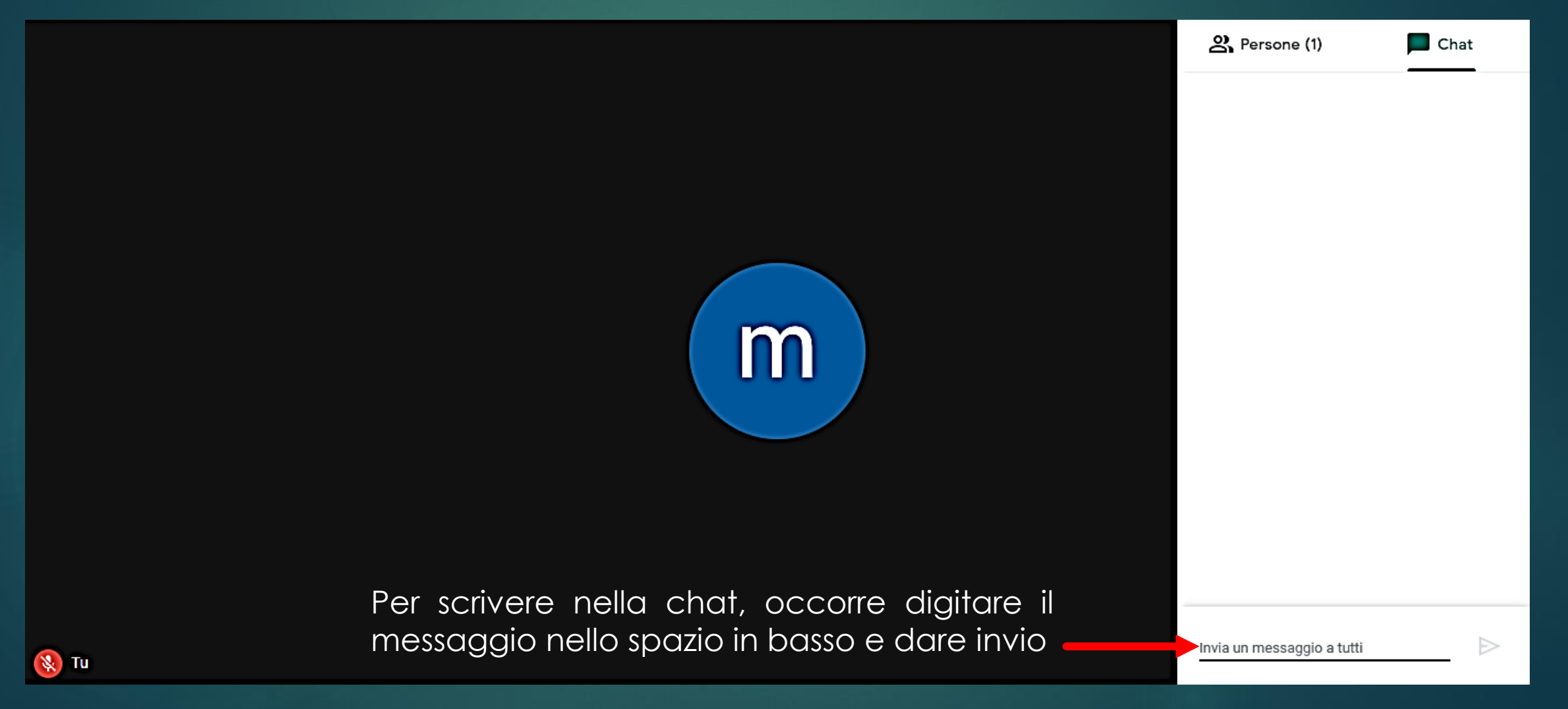

# 8. Cliccando il tasto <u>Presenta ora</u> si potrà

**8.1** mostrare <u>II tuo schermo intero</u> del pc (in questo modo gli studenti vedono esattamente tutto quello che vede il docente, sul proprio computer)

**8.2** mostrare solo <u>Una finestra</u> (in questo modo gli studenti vedono solo il contenuto della finestra scelta dal docente, ad esempio un documento word, un'immagine, un ppt o altro)

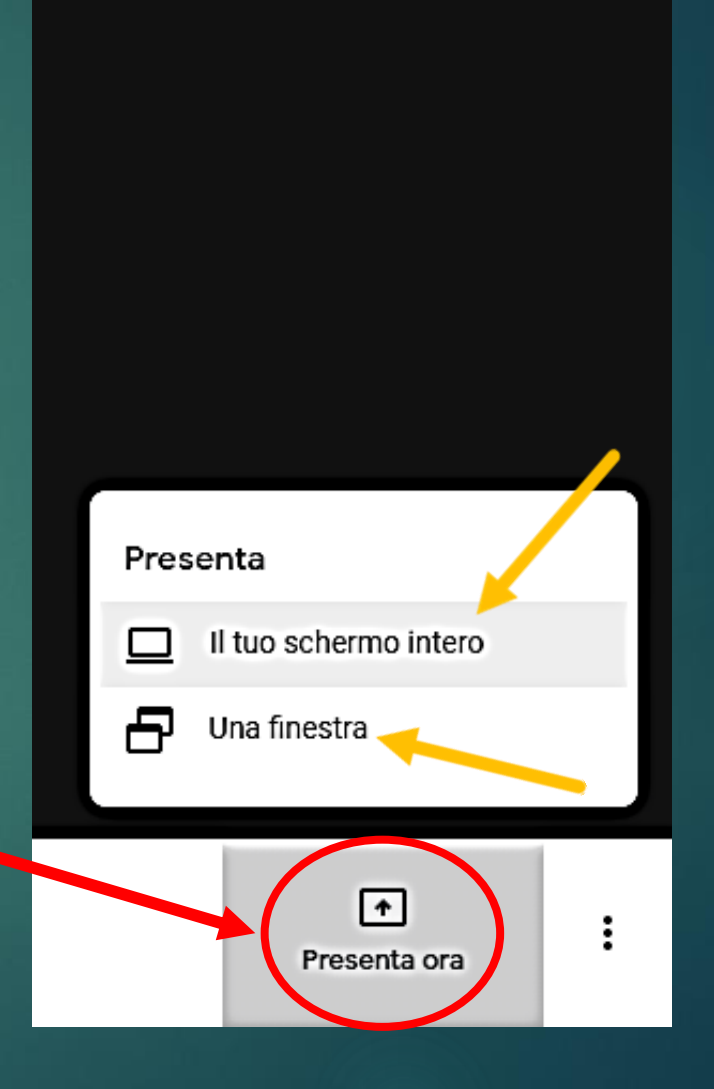

ജ

**8.1** Se si sceglie <u>II tuo schermo intero</u> si renderanno visibili tutte le operazioni che il docente farà sul pc, quindi quando l'insegnante aprirà le finestre o i documenti, gli studenti vedranno ogni singolo passaggio che compie. Ad esempio, voi ora potete vedere le pagine e i siti che sono attualmente aperti sul mio pc.

| G Account Google X                                          | 🗣 Meet - zff-ivdc-pbo 🛛 🔘 🗴      | • Meet                                                               | × G docente - Ricerca Google               | 🗙   🛞 docente.jpg (400×400) | ×   +      | - 6            | ) × |
|-------------------------------------------------------------|----------------------------------|----------------------------------------------------------------------|--------------------------------------------|-----------------------------|------------|----------------|-----|
| $\leftarrow \rightarrow C$ $\stackrel{1}{2}$ meet.google.co | om/zff-ivdc-pbo?pli=1&authuser=  |                                                                      |                                            |                             |            | ■ ☆            | 🚼 : |
|                                                             | Condivi<br>Chrome v<br>condivide | di tutto lo schermo<br>uole condividere i contenuti del tuo s<br>re. | chermo con meet.google.com. Scegli i conte | nuti che desideri           | <u>ත</u> 1 |                |     |
|                                                             |                                  |                                                                      | Condividi                                  | Annulla                     |            |                |     |
|                                                             |                                  |                                                                      |                                            |                             |            |                |     |
| lezioneprova 🔨                                              |                                  |                                                                      |                                            |                             | Pre        | ↑<br>senta ora | :   |

**8.2** Se invece si sceglie <u>Una finestra</u> si potrà decidere di mostrare una sola videata tra quelle che sono aperte sul pc. Ad esempio, nel mio caso, posso decidere di mostrare o solo il vademecum che sto preparando, o solo la pagina di Photoshop che avevo aperto, o solo la finestra MEET. Il docente potrà quindi continuare a tenere aperti documenti e programmi, senza che gli studenti li vedano.

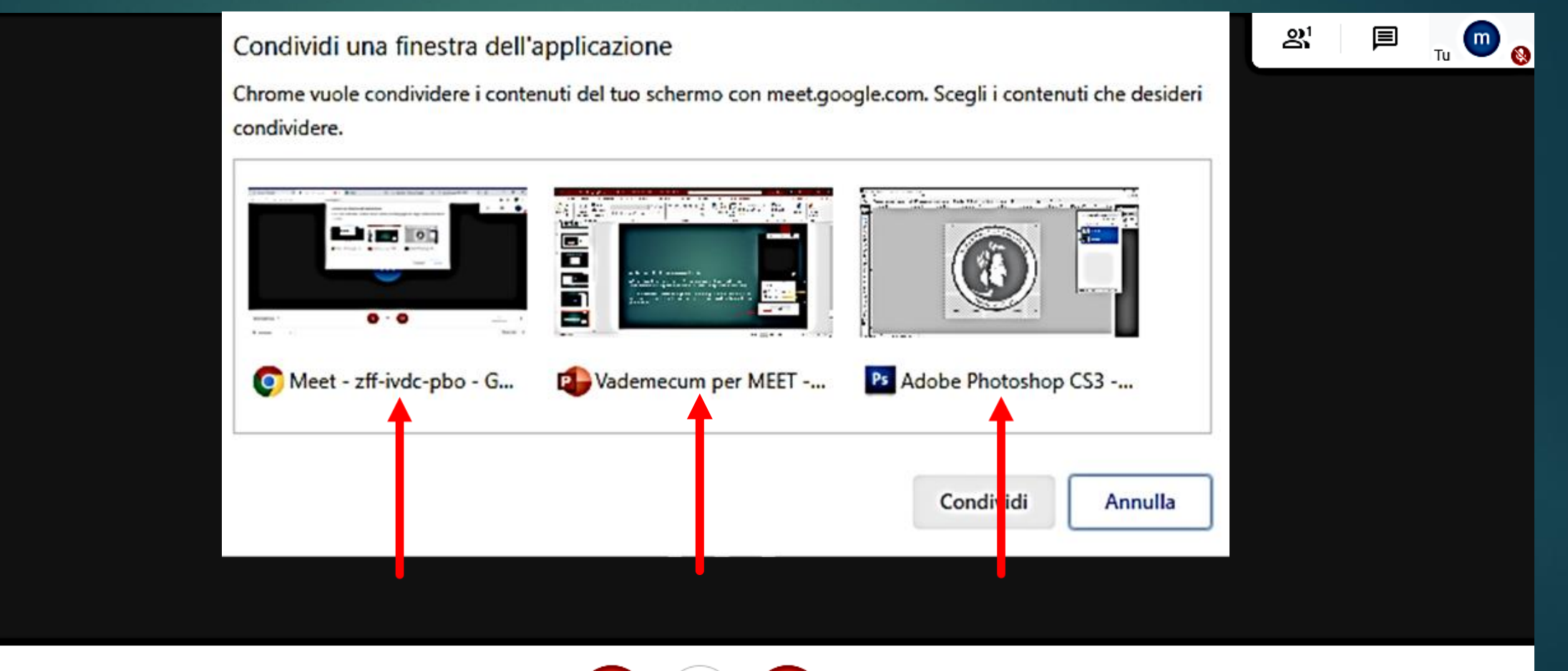

lezioneprova 🔨

| 9. Infine, s                                                                     | e clicco sui <u>tre pallini p</u> otrò:                                                                                                    |         | න් 🗐                                                    | ти ጦ 🍯 | ) |
|----------------------------------------------------------------------------------|----------------------------------------------------------------------------------------------------|---------|---------------------------------------------------------|--------|---|
| <ul> <li>Registro</li> <li>Modific</li> <li>student</li> <li>Attivare</li> </ul> | are la lezione (lo vedremo in seguito)<br>care il layout per visionare a scroll gli<br>ti/account presenti<br>e la visualizzazione a schermo intero | ۲       | Registra riunione                                       |        |   |
| <ul> <li>Attivare</li> <li>Modific</li> <li>aià settat</li> </ul>                | e i sottotitoli ( <b>solo in inglese</b> )<br>care le impostazioni audio/video (quelle<br>te di solito vanno bene)                                  | •       | Modifica layout<br>Schermo intero                       |        |   |
| - Utilizzar                                                                      | e fornito in automatico)                                                                                                    | ш<br>Э  | Attiva sottotitoli<br>Impostazioni                      |        |   |
|                                                                                  | Per terminare la videolezione, cliccare<br>sull'icona del <u>termina chiamata</u>                                                                   | ט<br>בי | Utilizza un telefono per l'audio<br>Segnala un problema |        |   |
|                                                                                  |                                                                                                    | 0       | Guida                                                   | -      |   |
|                                                                                  |                                                                                                    |         | ♠<br>Presenta ora                                       |        |   |

O

Se si vuole salvare la lezione è possibile avviare una registrazione; al termine della lezione il file prodotto verrà archiviato automaticamente su Google Drive. Per avviare la registrazione cliccare sui tre pallini in basso a destra e poi su <u>Registra riunione</u>

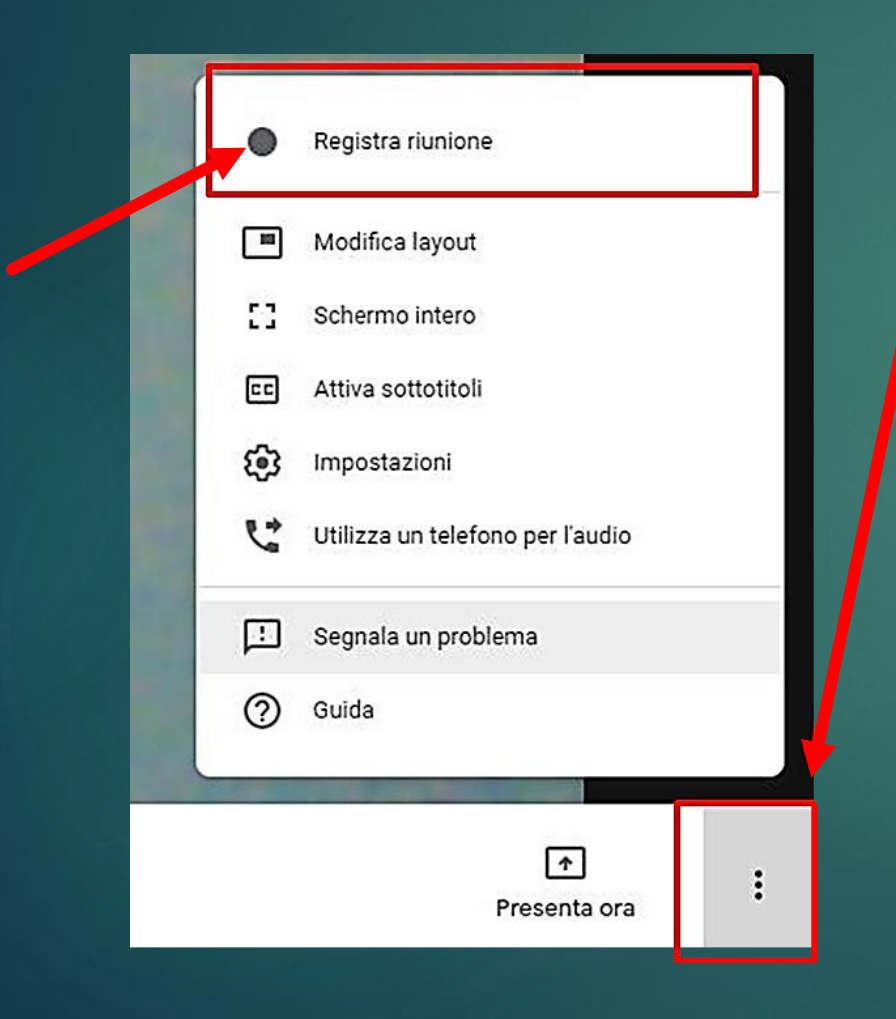

### Per terminare la registrazione cliccare su Interrompi registrazione

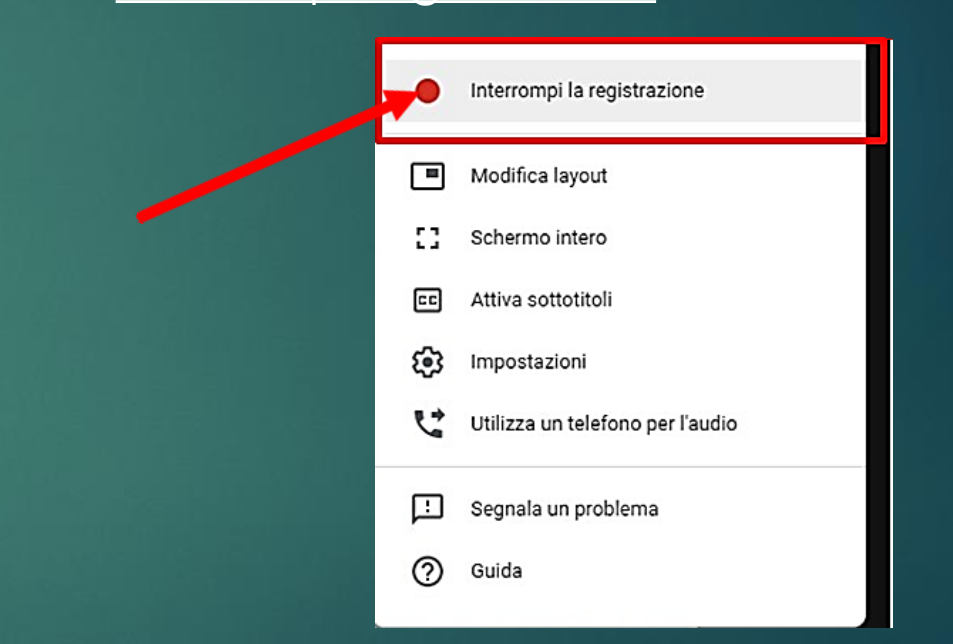

Quando si avvia la registrazione viene chiesto a tutti i partecipanti di dare il consenso.

# Alcune informazioni aggiuntive:

chi vuole visualizzare tutti gli studenti nella schermata centrale troverà on line una applicazione molto nota: **Google Meet Grid View.** Una volta installata, apparirà una griglia accanto alle icone dei partecipanti e della chat, con questa icona si potrà attivare/disattivare la visualizzazione di tutti i partecipanti.

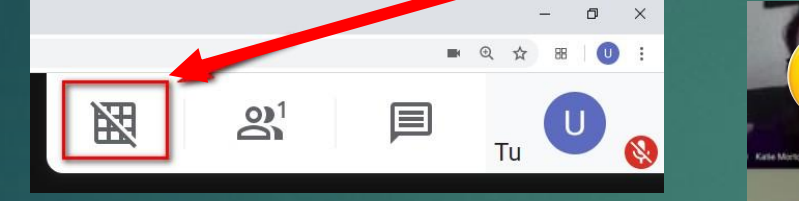

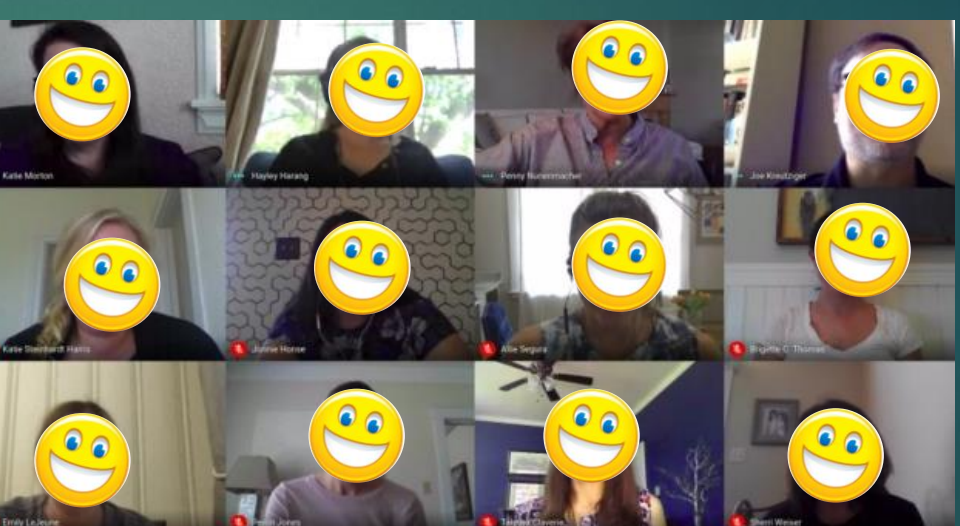

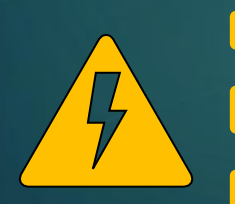

Si fa presente che questa estensione, molto pubblicizzata sui forum, non fa parte del pacchetto Gsuite, per cui non è protetta dalle stesse garanzie di sicurezza.